|                        | Version           | Encryption    |
|------------------------|-------------------|---------------|
| F8L10GW-L Outdoor LoRa |                   | level         |
| Gateway User Manual    | V1. 0. 0          |               |
|                        | Product:F8L10GW-L | Total 32 page |

This manual is suitable for following:

| Model         | Remark               |
|---------------|----------------------|
| F8L10GW-L-433 | Frequency:410-441MHz |
| F8L10GW-L-470 | Frequency:470-510MHz |
| F8L10GW-L-868 | Frequency:850-950MHz |

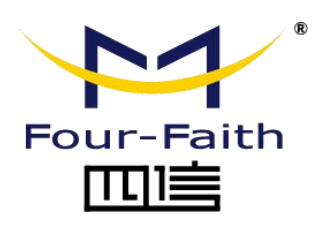

Hotline:400-8838 -199 Phone number:+86-592-6300320 Fax:+86-592-5912735 Website:<u>en.four-faith.com</u> Address:Floor 11,A06 building, No.370, Chengyi Street,Jimei District, Xiamen,

China.

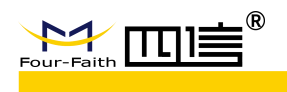

### **Files Revised Record**

| Data       | Version | Description                        | Author |
|------------|---------|------------------------------------|--------|
| 2020.03.19 | V1.0.0  | Original version                   | PF     |
| 2020.03.19 | V2.0.0  | Amend some parts, and add GPS part | YSL    |

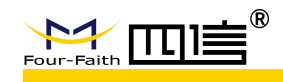

#### **Copyright Notice**

All contents in the files are protected by copyright law, and all copyrights are reserved by Xiamen Four-Faith Communication Technology Co., Ltd.

Without written permission, all commercial use of the files from Four-Faith are forbidden, such as copy, distribute, reproduce the files, etc., but non-commercial purpose, downloaded or printed by individual (all files shall be not revised, and the copyright and other proprietorship notice shall be reserved) are welcome.

#### **Trademark Notice**

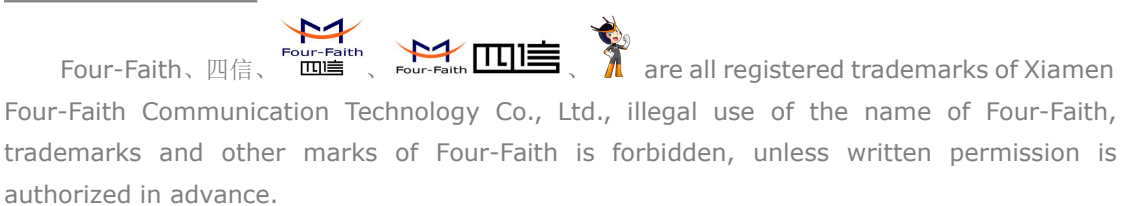

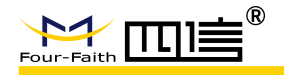

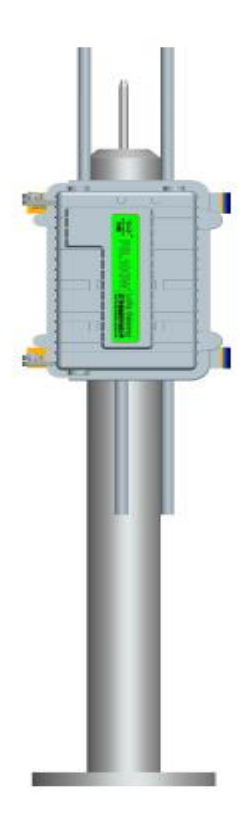

Pole mounting

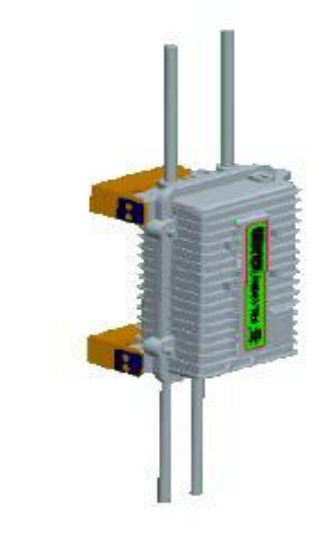

#### Wall mounting

Note: Please check device received , as different model may have difference for accessories and interface.

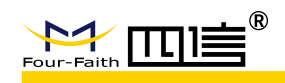

# Contents

| Chapter 1 Introduction            | 6  |
|-----------------------------------|----|
| 1.1 Overview                      | 6  |
| 1.2 Product Feature               | 6  |
| 1.3 Product Parameter             | 6  |
| Chapter 2 Installation            | 8  |
| 2.1 Description                   | 8  |
| 2.2 Package List                  | 8  |
| 2.2.1. Package for wall mounting  | 8  |
| 2.2.2. Package for pole mounting  | 8  |
| 2.3 Installation Size             | 9  |
| 2.3.1 SIM/UIM Card                | 9  |
| 2.3.2 Wall-mounted Installation   | 11 |
| 2.4 Pole-mounted Installation     | 12 |
| 2.5 Antenna Installation          | 13 |
| 2.6 LED Indicators                | 13 |
| Chapter 3 Configuration           | 15 |
| 3.1 Connect with the F8L10GW      | 15 |
| 3.2 Access to configuration pages | 17 |
| 3.3 Web Configuration             | 17 |
| 3.3.1 Setup                       | 17 |
| 3.3.1.1 Basic Setup               | 18 |
| 3.3.2 Wireless Setting            | 22 |
| 3.3.2.1 Basic setting             | 22 |
| 3.3.3 LoRa Application            | 24 |
| 3.3.4 Management                  | 26 |
| 3.3.4.1 Management                | 26 |
| 3.3.4.2 Factory Defaults          | 28 |
| 3.3.4.3 Firmware Update           | 28 |
| 3.3.4.4 Backup                    | 28 |
| Appendix                          | 30 |
|                                   |    |

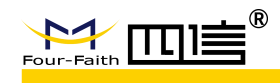

# **Chapter 1 Introduction**

# 1.1 Overview

F8L10GW-L is outdoor IoT wireless communication gateway, which uses public wireless network to provide long distance data communication for users, meanwhile it can support LoRa wireless data transmission, and support WIFI wireless configuration and upgrade. It can support AC220V by standard, POE power and DC power are optional.

This product has been widely used in the M2M industry of the IoT industrial chain, such as smart grid, intelligent transportation, smart home, finance, mobile POS gateways, supply chain automation, industrial automation, intelligent building, fire protection, public safety, environmental protection, meteorology, digital medical, telemetry, agriculture, forestry, water, coal, petrochemical and other related fields.

### **1.2 Product Feature**

#### **Industrial Design**

- High performance industrial wireless communication module
- High performance industrial single channel LoRa chip
- Aluminum shell, IP67 protection
- ◆ AC220V, optional POE and DC 9~36V

#### Stable & Reliable

- WDT watch dog to guarantee stable system
- Mature anti-drop mechanism to ensure always online
- Ethernet port with build-in 1.5kV ESD
- SIM/UIM interface with build-in 15KV ESD
- Power interface with build -in phase-reversal, over- voltage and lighting protection
- Lighting protection for antenna interface

### **1.3 Product Parameter**

- Business channel: Star topology, can support delay
- Working frequency: 433MHz、470MHz、868MHz、915MHz
- TX power: 5-20dBm(adjustable) or 30dBm(fixed)
- RX sensitivity: -142dbm @LoRa
- Security, reliable and low delay wireless transmission
- Report to server: 4G or wireless
- ♦ Working Temperature: -35~+75°C
- Size:289.4\*223.62\*115 mm

6 / 32

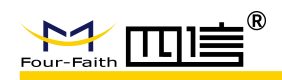

- IP Protection:IP65
- Wireless management: WiFi wireless management and upgrade
- Power supply: AC220, POE power(optional), DC 9~36V(optional)
- Power Consumption: <7W
- Electrical Performance

| No. | Parameter                             | Technical Standard                        |  |
|-----|---------------------------------------|-------------------------------------------|--|
| 1   | Standard power input                  | 100 <sup>~</sup> 240VAC                   |  |
| 2   | Standard voltage output               | 12V                                       |  |
| 3   | Standard current input                | 3A                                        |  |
| 4   | Under voltage protection<br>for input | n no                                      |  |
| 5   | Over-current protection<br>for output | yes                                       |  |
| 6   | Over-current protection<br>for output | yes                                       |  |
| 7   | hort circuit protection yes           |                                           |  |
| 8   | Surge protection                      | 6KV                                       |  |
| 9   | Lighting protection                   | ЗКА                                       |  |
| 10  | Cable diameter for input              | 5-7mm suggested                           |  |
| 11  | POE power                             | POE input, 10/100<br>Base-T auto MDI/MDIX |  |
| 12  | POE standard                          | IEEE802.3af/IEEE802.3at                   |  |

#### Power Consumption

| Average     | Average      | Power        |                       |
|-------------|--------------|--------------|-----------------------|
| working     | working      | Consumption( | Remark                |
| voltage (V) | current (mA) | W)           |                       |
| 12.00       | 140          | 1.68         | Without 4G and LoRa   |
| 12.00       | ≦250         | 3            | With 4G, without LoRa |
| 19.00       | TX≦550       | 6 6          | With 40 and LaDa      |
| 12.00       | RX≦420       | 0.0          | WILLI 40 AND LOKA     |

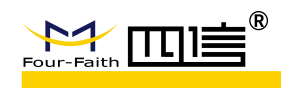

# **Chapter 2 Installation**

# 2.1 Description

It must to be installed correctly to reach F8L10GW-L designed features. It needs to be guided by engineer which is approved by our company to install this device usually.

- ➢ Note:
- 1. Please do not install F8L10GW-L when powered.
- 2. Please do not move plug, power interface, antenna interface of F8L10GW-L.

# 2.2 Package List

### 2.2.1. Package for wall mounting

| Item                    | Quantity | Remark   |
|-------------------------|----------|----------|
| F8L10GW-L               | 1        |          |
| 4G fiberglass antenna   | 1        | optional |
| WIFI fiberglass antenna | 1        |          |
| LoRa fiberglass antenna | 1        |          |
| Bracket                 | 1        |          |
| Swelling screw ø14mm    | 3        |          |
| Power cable             | 1        | optional |
| CD                      | 1        | optional |
| QC passed card          | 1        |          |
| Warranty card           | 1        |          |

### 2.2.2. Package for pole mounting

| Item                    | Quantity | Remark   |
|-------------------------|----------|----------|
|                         |          |          |
| 4G fiberglass antenna   | 1        | optional |
| WIFI fiberglass antenna | 1        |          |
| LoRa fiberglass antenna | 1        |          |
| Fixing bracket          | 2        |          |
| Power cable             | 1        | optional |
| CD                      | 1        | optional |
| QC passed card          | 1        |          |
| Warranty card           | 1        |          |

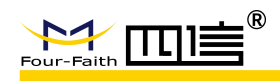

# 2.3 Installation Size

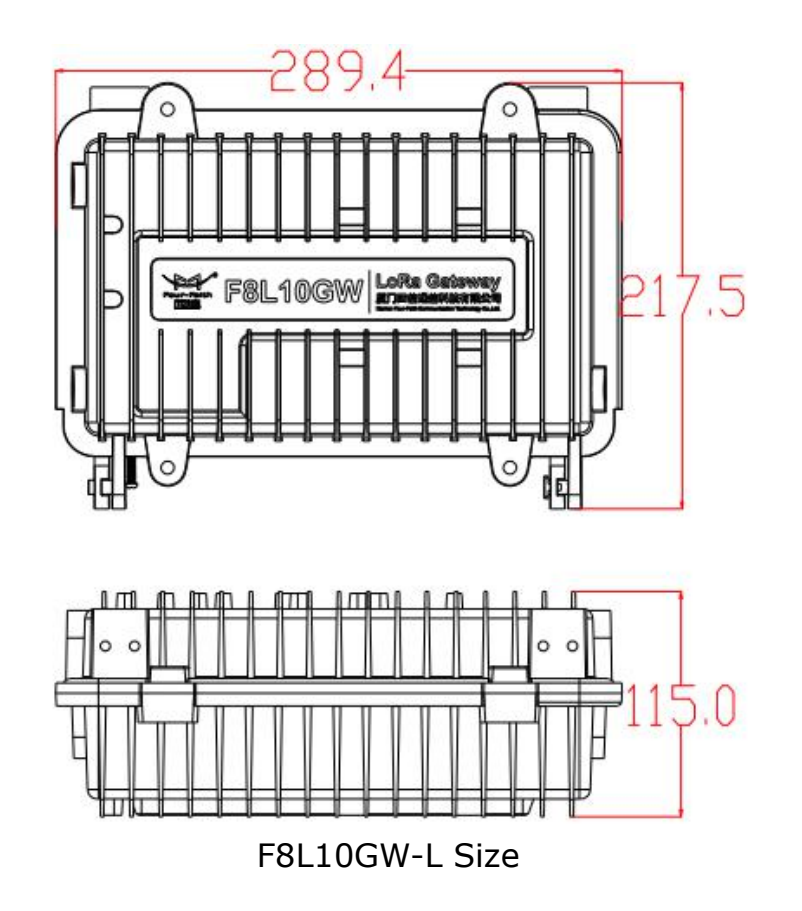

# 2.3.1 SIM/UIM Card

1. Power off device

2.Unscrew M6 screws, check Image 2.3.1

3.Insert SIM card like Image 2.3.2, please take care of SIM/UIM direction when install it.

4. It will auto pop up if push SIM/UIM when uninstall SIM/UIM.

5.Screw M6 screws until cannot screw it

Note:Please do no install SIM/UIM when powered.

9 / 32

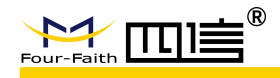

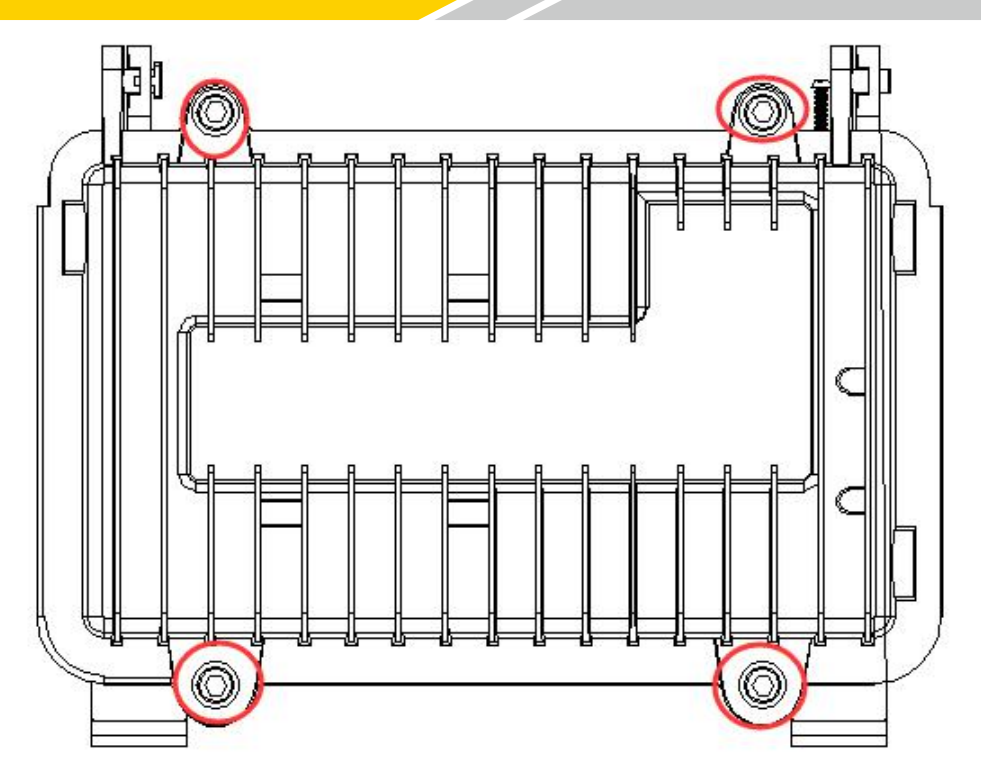

Image 2.3.1

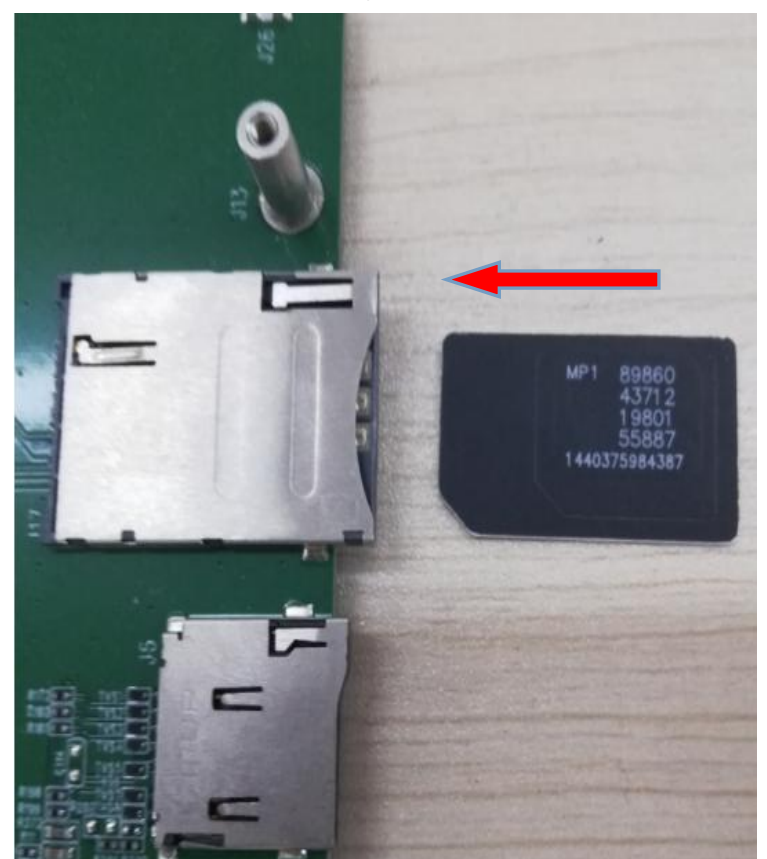

Image2.3.2

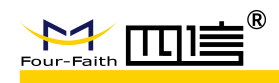

### 2.3.2 Wall-mounted Installation

- 1. Drill 3 holes of ø14mm diameter, 60 mm depth according to the position of the bracket.
  - Requirement:
    - 1、 the wall should be flat;
    - 2 , must be in an open area
    - 3、 make sure no shield within 5 meters

2. Fixing the swell screws in the bracket.

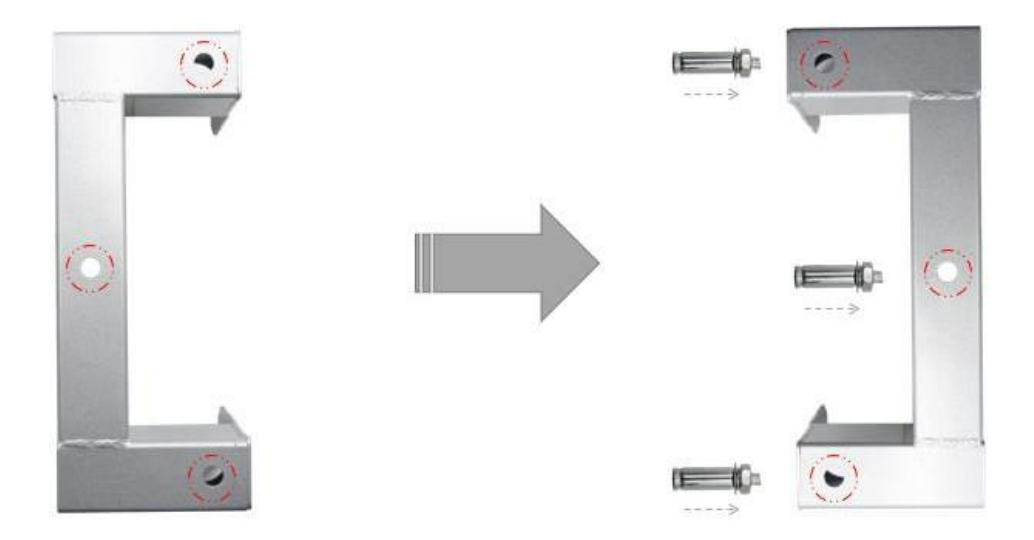

3. Fix the bracket on the wall and tighten the screw.

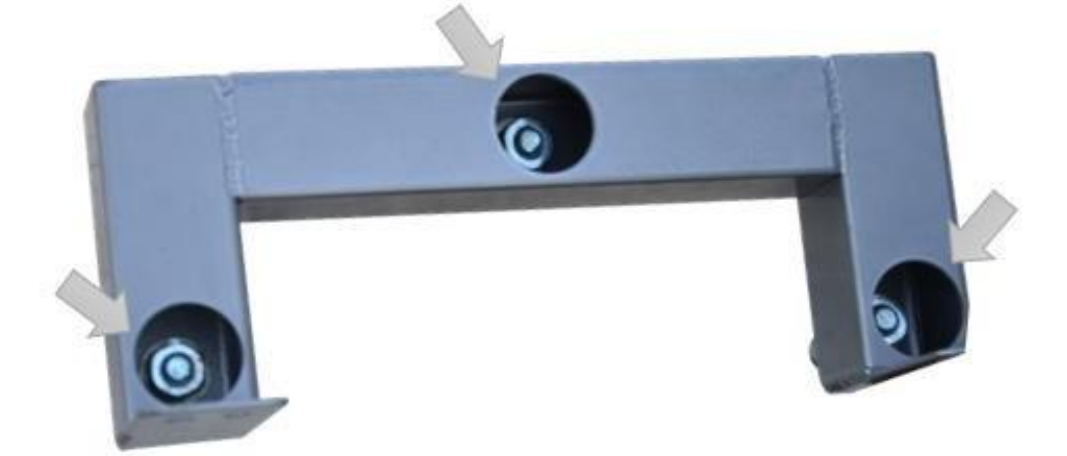

4. Tighten the four screws and fix the base station on the bracket, then install the antenna.

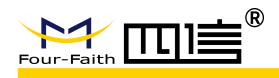

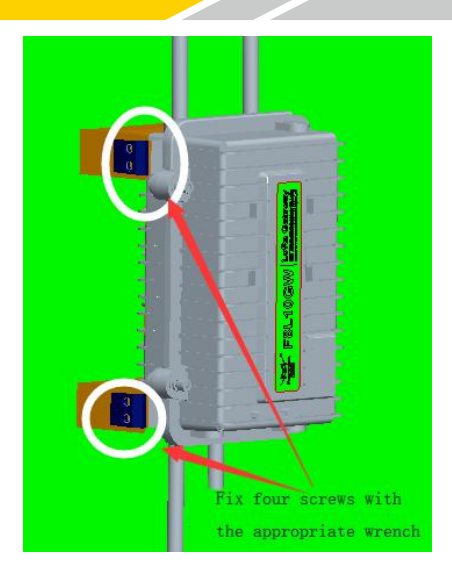

# 2.4 Pole-mounted Installation

- 1. Select the suitable pole with ø70~90mm diameter.
- Requirement:
  - 1, must be in an open area
  - $2_{\scriptscriptstyle \rm N}$  make sure no shield within 5 meters

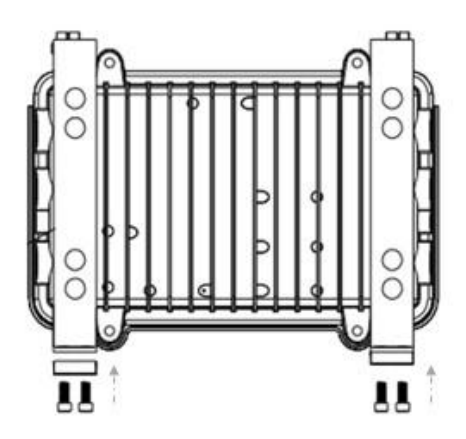

2. Put the clamp into the pole, fix the clamp in the pole with screws.

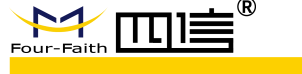

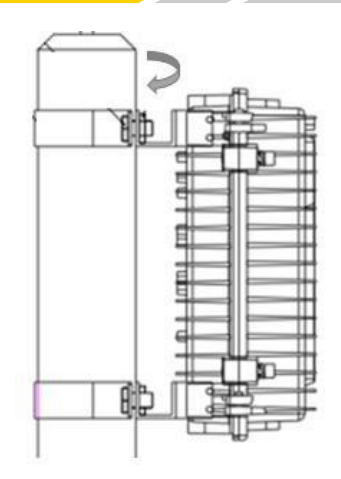

# 2.5 Antenna Installation

After F8L10GW is installed on the wall or pole, then install all fiberglass omnidirectional antennas (4G/WIFI/LoRa), make sure all antennas are tightened to get best signal.

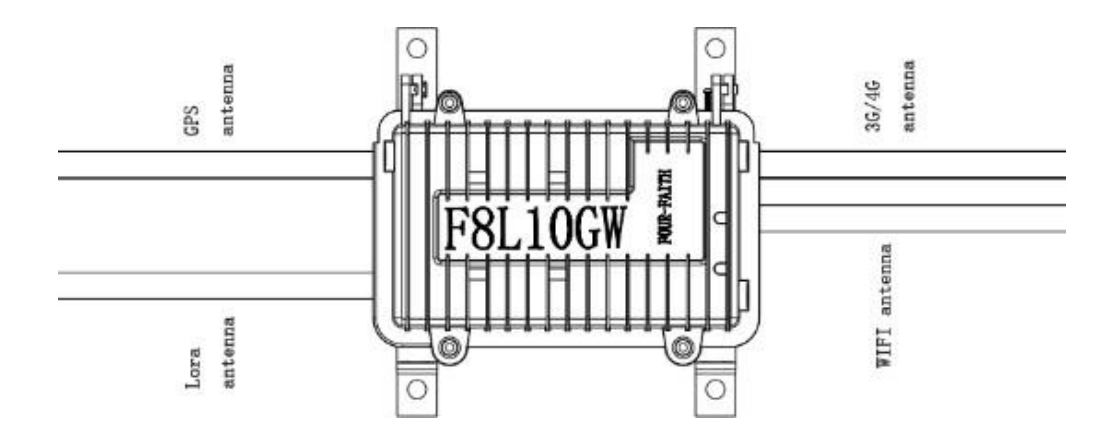

# 2.6 LED Indicators

The F8L10GW provides the following led indicators: including PWR, Sys, Online, SIM, LoRa, WAN, WIFI, Signal Strength. LED indicators description are as below:

| LED | Indication   | Status        | Description |
|-----|--------------|---------------|-------------|
|     | 5 64 4       | Red light on  | Power on    |
| PWR | Power Status | Red light off | Power off   |
|     |              |               | 13 / 32     |

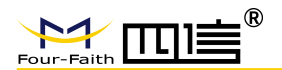

|               | Yellow light flash                                                           | System work properly                                                                                                    |
|---------------|------------------------------------------------------------------------------|----------------------------------------------------------------------------------------------------|
| System Status | Yellow light off                                                             | System work improperly                                                                                                    |
|               | Blue light on                                                                | WIFI on                                                                                                    |
| WIFI Status   | Blue light off                                                               | WIFI off                                                                                                    |
|               | Green light on                                                               | LoRa connect normal                                                                                                    |
| LoRa Status   | Green light off                                                              | LoRa connect abnormal                                                                                                    |
|               | Green light flash                                                            | LoRa data communicating                                                                                                    |
|               | Turn on one light                                                            | Weak (less than -90db)                                                                                                    |
| Signal 1/2/3  | Turn on two lights                                                           | Medium (-70db~-90db)                                                                                                    |
|               | Turn on three lights                                                         | Good (greater than -70db)                                                                                                    |
|               | Green light on                                                               | Online                                                                                                    |
| Online Status | Green light off                                                              | Offline                                                                                                    |
|               | System Status<br>WIFI Status<br>LoRa Status<br>Signal 1/2/3<br>Online Status | System StatusYellow light flash<br>Yellow light offWIFI StatusBlue light onWIFI StatusBlue light offBlue light offGreen light onGreen light onGreen light offGreen light offGreen light flashTurn on one lightTurn on two lightsSignal 1/2/3Green light onOnline StatusGreen light off |

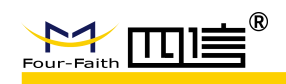

# **Chapter 3 Configuration**

This chapter explains how to access to Web GUI of F8L10GW to complete device configuration.

# 3.1 Connect with the F8L10GW

 Before configuration, you can connect the base station with a PC by WIFI or network cable.

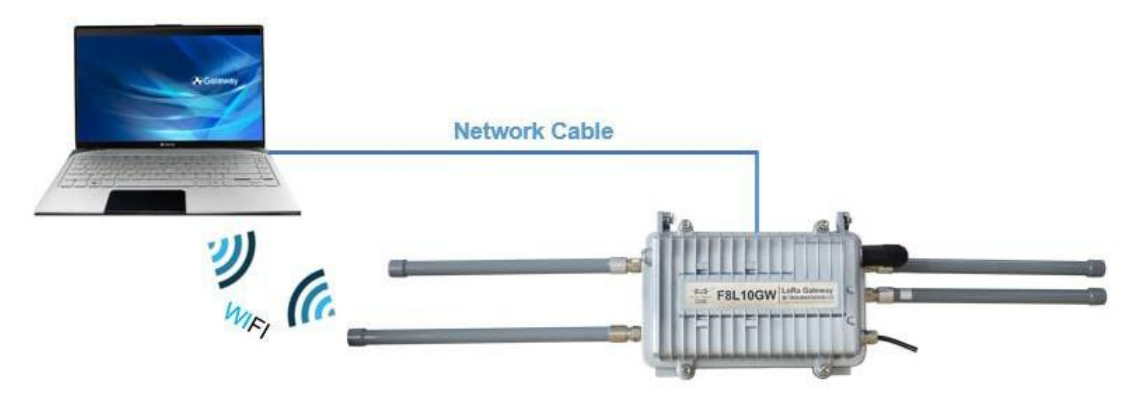

• Connect the base station by WIFI (based on WIN10 operator system);

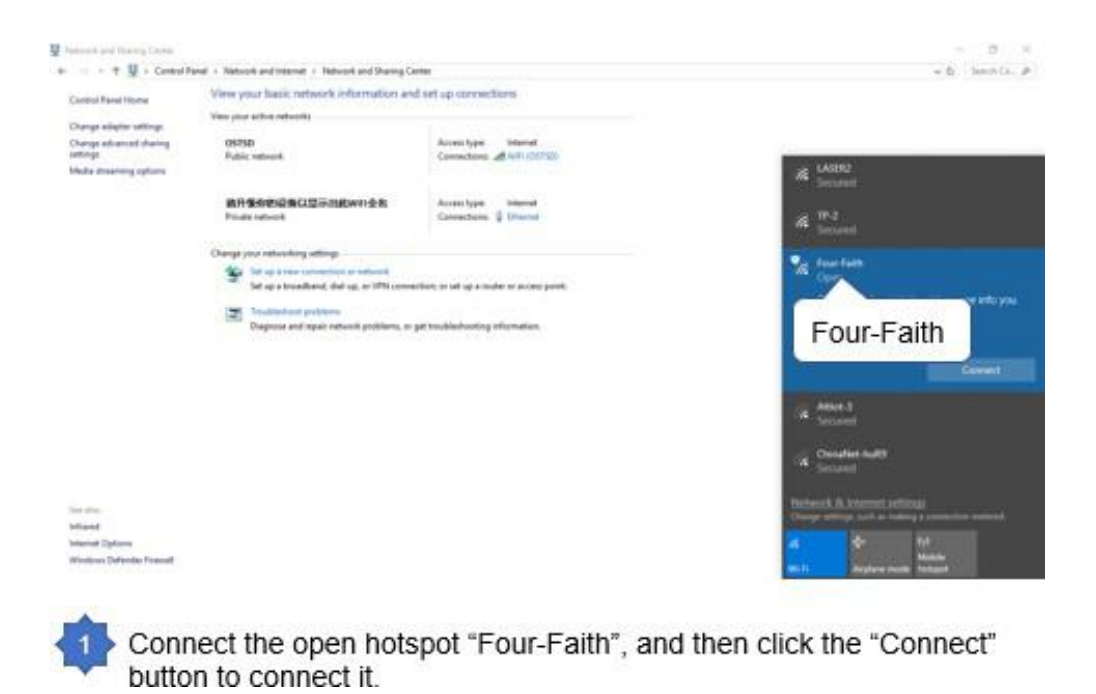

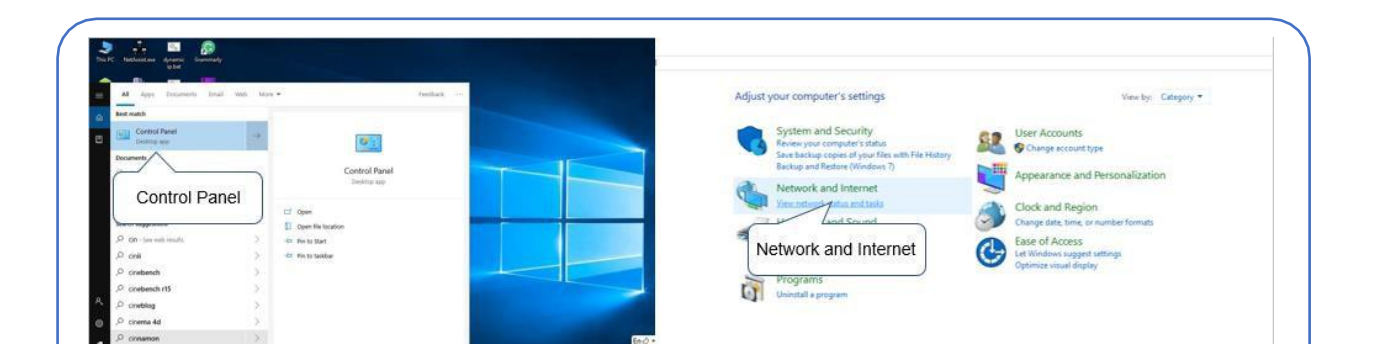

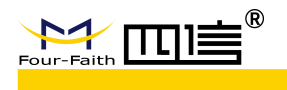

Connect the base station by network cable(based on WIN10 operator system)

|                                                                                       | View your basic network information and set up connections                                                                                                    |                                                                                                    |
|---------------------------------------------------------------------------------------|----------------------------------------------------------------------------------------------------|----------------------------------------------------------------------------------------------------|
| Canado vane rome                                                                      | Very your active networks                                                                                                    | General                                                                                                    |
| Deepe akaptar setting<br>Canapa akaptar setting<br>setting<br>Madia atsuaming options | GST00<br>Public wheek     Accord type     Winder       Bit Sector State     Convectores of Bit SECTO       Bit Sector State     Convectores of Bit SECTO       Product wheeking with public     Convectores of Bit Sector State       Convectores of Bit Sector State     Convectores of Bit Sector State       Output of Bit Sector State     Convectores of Bit Sector State       Sector State     Sector State       Sector State     Convectores of Bit Sector State       Sector State     Sector State       Sector State     Sector State | Connection<br>IPv4 Connectivity: Internet<br>IPv6 Connectivity: No network access<br>Media State: Panaled<br>Duration: 00:44-41<br>Speed: 100.0 Mbps<br>Details |
| Son nise<br>Johaned<br>Johaned Optimia<br>Windows Defender Forwald                    | Deprese not regiri onteni protiene, or pet tradiciolotto pirfumation.                                                                                                    | Activity Sent — Received<br>Bytes: 4,759,745   10,923,096<br>@Properties @Disable Diagnose<br>Properties Cose                                                   |

| Networking Sharing                                         | General                                                                                                    | General Alternate Configuration                                                                                                    |
|------------------------------------------------------------|----------------------------------------------------------------------------------------------------|----------------------------------------------------------------------------------------------------|
| Connect using:                                             | You can get IP settings assigned automatically if your network automatically if your network automatically if your network automatically if you need to a 192.168.1.12 255.255.255.00 Octam an IP address automatically 192.168.1.1                                                                                                    | You can get IP settings assigned automatically if your network supports<br>this capability. Otherwise, you need to ask your network administrator<br>for the appropriate IP settings. |
| The connection uses the following terms:                   | (a) Use the following IP address:         192.108.1.12           (b) Use the following IP address:         192.108.1.12           (c) Use the set of the set of | O Use the following UP address:  IP address: Subnet mask: Default gateway: O Use the following UNS server addresses: Prefamed DNS server: Alternate DMS server:                       |
| across diverse interconnected networks.                    | Validate settings upon exit Advanced                                                                                                    | Validate settings upon exit Advanced                                                                                                    |
| OK Cancel     OK Concel     OK Concel     OK Concel     OK | OK Cancel                                                                                                    | ally The Method 2: click the "obtain an IP address                                                                                                    |

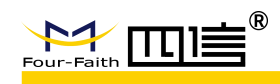

## 3.2 Access to configuration pages

Four-Faith LoRaWAN base station provides web configuration management. You can access to the configuration pages follow these steps:

1.Open browser (such as google, IE or others)

2.Input "192.168.1.1" in the search bar, and then it will enter into the configuration login page when connect F8L10GW correctly. If you are the first time configure the base station, please use the default settings by Four-Faith.

### IP: 192.168.1.1 Userame:admin Password:adinn

| Authenti                  | cation required                     |                  |        |
|---------------------------|-------------------------------------|------------------|--------|
| http://192.<br>Your conne | 168.1.1<br>ection to this site is r | 10t private admi | n      |
| Username                  |                                     | ~                |        |
| Password                  |                                     |                  |        |
|                           | admin                               | Log in           | Cancel |

3.Click the "Log in" button, and then you can access to device configuration management

### 3.3 Web Configuration

There are 11 main pages in the web configuration tool, include Settings, Wireless, Service, VPN, Security, Access Restrictions, NAT, QoS Settings, Applications, Management and Status.

### 3.3.1 Setup

In this module, you can according system directions to change the basic settings of F8L10GW.

Warning: Click the "Save" button only save current settings, you need click the "Apply Settings" to make it effect. And if you don't want save changes, click the "Cancel Changes" will realize it.

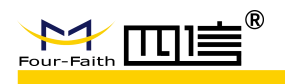

### 3.3.1.1 Basic Setup

#### WAN Setup

| WAN Setup                      | Static IP<br>Automatic Configuration - DHCP | Help more                                                |
|--------------------------------|---------------------------------------------|----------------------------------------------------------|
| AN Connection Type             | dhcp-4G                                     | Automatic Configuration - DHCP:                          |
| Connection Type                | 3G/UMTS/4G/LTE                              | This setting is most commonly used b<br>Cable operators. |
| User Name                      |                                             | Host Name:                                               |
| Password                       | Unmask                                      | k Enter the host name provided by your                   |
| Dial String                    | *99***1# (UMTS/3G/3.5G) $\vee$              | ISP.                                                     |
| APN                            |                                             | Domain Name:                                             |
| PIN                            | Unmask                                      | Enter the domain name provided by<br>your ISP.           |
| Allow these authentication     | ☐ РАР ☐ CHAP ☐ MS-CHAP ☐ MS-CHAPv2          | ,                                                        |
| Keep Online Detection          | Ping 🗸                                      | Local IP Address:                                        |
| Detection Interval             | 120 Sec.                                    |                                                          |
| Primary Detection Server IP    | 114 114 114                                 | Subnet Mask:                                             |
| Backun Detection Server IP     | 208 67 220 220                              | This is the subnet mask of the router.                   |
| Fixed WAN IP                   |                                             | DHCP Server:                                             |
| Fixed WAN GW Address           |                                             | Allows the router to manage your IP<br>addresses.        |
| Tixed WAN GW Address           |                                             |                                                          |
| Enable Dial Failure to Restart | Enable O Disable (Default: 10 minutes)      | Start IP Address:                                        |
| Force reconnect                | O Enable   Disable                          | The address you would like to start<br>with.             |
| Wan Nat                        | Enable      Disable                         |                                                          |
| STP                            | ○ Enable                                    | Maximum DHCP Users:<br>You may limit the number of       |

There are 6 WAN connection types, include: Disable, Static IP, Automatic Configuration - DHCP, DHCP-4G, PPPOE and 3G/UMTS/4G/LTE. And F8L10GW-L provides wired ethernet (only support LAN port) and dhcp-4G(default) connection types.

#### **Wired ethernet connection type**

There have two configuration modes when you connect F8L10GW by network cable.

#### Mode 1: Static IP connection

Select the "Static IP" connection type, this page will auto refresh and then show the configuration parameters as follow:

Warning: you need prepare a public IP address.

| Connection Type | Static IF | 0     |       | `     |
|-----------------|-----------|-------|-------|-------|
| WAN IP Address  | 10        | . 139 | . 31  | . 121 |
| Subnet Mask     | 255       | . 255 | . 255 | . 252 |
| Gateway         | 10        | . 139 | . 31  | . 122 |
| Static DNS 1    | 0         | . 0   | . 0   | . 0   |
| Static DNS 2    | 0         | . 0   | . 0   | . 0   |
| Static DNS 3    | 0         | . 0   | . 0   | . 0   |

| Parameters | Option | Description |         |
|------------|--------|-------------|---------|
|            |        |             | 18 / 32 |

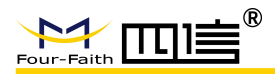

| WAN IP Address | - | Public IP address           |
|----------------|---|-----------------------------|
| Subnet Mask    | - | Subnet mask parameter       |
| Gateway        | - | Gateway parameter           |
| Static DNS1    | - | Static domain name server 1 |
| Static DNS2    | - | Static domain name server 2 |
| Static DNS3    | - | Static domain name server 3 |

#### Mode 2: Automatic Configuration – DHCP connection

Select the "Automatic Configuration - DHCP" connection type, this page will auto refresh and then show the configuration parameters as follow:

Warning: device will dynamic assignment the IP address to WAN port in this mode.

| WAN Setup          |                                       |
|--------------------|---------------------------------------|
| AN Connection Type |                                       |
| Connection Type    | Automatic Configuration - DHCP $\vee$ |
| Wan Nat            | Enable O Disable                      |
| STP                | ○ Enable 		 Disable                   |
|                    |                                       |

#### DHCP-4G connection type

Select the "dhcp-4G" connection type, this page will auto refresh and then show the configuration parameters as follow:

Warning: In this mode, the IP address of WAN port assigned by dhcp-4G (default).

| Connection Type               | dhcp-4G V                              |
|-------------------------------|----------------------------------------|
| lser Name                     |                                        |
| assword                       | Unmask                                 |
| PN                            | 3gnet                                  |
| ixed WAN IP                   | O Enable                               |
| llow these authentication     |                                        |
| connection type               | Auto 🗸                                 |
| IN                            | Unmask                                 |
| eep Online Detection          | Ping 💙                                 |
| etection Interval             | 120 Sec.                               |
| rimary Detection Server IP    | 114 . 114 . 114 . 114                  |
| ackup Detection Server IP     | 208 . 67 . 220 . 220                   |
| nable Dial Failure to Restart | Enable O Disable (Default: 10 minutes) |
| 'an Nat                       | Enable      Disable                    |
| тр                            | O Enable   Disable                     |

| Parameters                                               | Option                              |                             | Descrip                 | tion                       |         |
|----------------------------------------------------------|-------------------------------------|-----------------------------|-------------------------|----------------------------|---------|
|                                                          |                                     |                             |                         |                            | 19 / 32 |
| Add: Floor 11, A06 building,<br>http://en.four-faith.com | No.370, Chengyi<br>Hotline: 400-883 | Street, Jimei<br>8-199 Fax: | District,<br>(+86)0592- | Xiamen, China.<br>-5912735 |         |

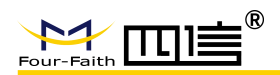

| •• ••                    |                                        |                                                                                                    |  |
|--------------------------|----------------------------------------|----------------------------------------------------------------------------------------------------|--|
| User Name                | -                                      | Sim card account assigned by operator                                                                                                    |  |
| Password                 | - Sim card account assigned by operato |                                                                                                    |  |
| APN                      | -                                      | APN number assigned by operator                                                                                                    |  |
| Fixed WAN IP             | Enable                                 | Turn on fixed WAN IP address function. And<br>then fill in the WAN IP address<br>Fixed WAN IP<br>WAN IP<br>WAN IP<br>WAN IP<br>Turn off this function                     |  |
| AU. (b                   | Disable                                |                                                                                                    |  |
| Allow these              |                                        | PAP autnentication                                                                                                    |  |
| authentication           | CHAP                                   | CHAP authentication                                                                                                    |  |
|                          | Auto                                   | Automatically select operator network<br>according deployment position                                                                                                    |  |
|                          | Force-4G                               | Only works on 4G network                                                                                                    |  |
|                          | Force-3G                               | Only works on 3G network                                                                                                    |  |
| Connection type          | Force-2G                               | Only works on 2G network                                                                                                    |  |
|                          | Prefer-3G                              | 3G network prefer select                                                                                                    |  |
|                          | Prefer-2G                              | 2G network prefer select                                                                                                    |  |
|                          | Only 3G/2G                             | Support 2G/3G network                                                                                                    |  |
|                          | Only 4G/3G/2G                          | Support 2G/3G/4G network                                                                                                    |  |
| PIN                      | -                                      | Sim card pin number                                                                                                    |  |
|                          | None                                   | Disable keep online detection function                                                                                                    |  |
| Keep Online<br>Detection | Ping                                   | Send ping packets to detect whether<br>connection is normal. In this mode, the<br>"Detection Interval", "Primary Detection<br>Server IP" and "Backup Detection Server IP" |  |
|                          |                                        |                                                                                                    |  |

|                    |        | must be configured correctly                 |
|--------------------|--------|----------------------------------------------|
|                    |        | Use router method to detect whether          |
|                    |        | connection is normal. In this mode, the      |
|                    | Router | "Detection Interval", "Primary Detection     |
|                    |        | Server IP" and "Backup Detection Server IP"  |
|                    |        | must be configured correctly                 |
| Detection Interval | _      | Time interval between two detection, unit is |
| Delection interval | -      | second                                       |

20/32

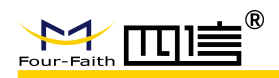

|                        |         | Response the primary detection server IP         |
|------------------------|---------|--------------------------------------------------|
| Primary Detection      |         | address of F8L10GW when detect data              |
| Server IP              | -       | packets online. This configuration item takes    |
|                        |         | effect when "Keep Online Detection" set          |
|                        |         | "Ping" or "Router" mode                          |
|                        |         | Response the backup detection server IP          |
| Deckup Detection       |         | address of F8L10GW when detect data              |
|                        | -       | packets online. This configuration item takes    |
| Server IP              |         | effect when "Keep Online Detection" set          |
|                        |         | "Ping" or "Router" mode                          |
|                        | Enable  | Turn on restart the device when dial-up failure  |
|                        | 2110010 | function                                         |
| Enable Dial Failure to | Disable | Turn off restart the device when dial-up failure |
| Restart                | Dicabio | function                                         |
| Wan Nat                | Enable  | Turn on NAT forwarding of WAN port function      |
| Wall Hat               | Disable | Turn off NAT forwarding of WAN port function     |
|                        | Enable  | Turn on STP protocol. STP (Spanning Tree         |
| 075                    | Lindbio | Protocol) can be applied to the loop network     |
| 512                    | Disable | Turn off STP protocol                            |

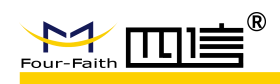

## **3.3.2 Wireless Setting**

For F8L10GW-I ,the wifi function are mainly used to configure the web settings and firmware upgrade

### 3.3.2.1 Basic setting

| Wireless Network                 | 🖲 Enable 🔍 Disable                                                                                                    |
|----------------------------------|----------------------------------------------------------------------------------------------------|
| hysical Interface ra0 - SSID [Fo | our-Faith] HWAddr [54:D0:B4:0C:19:C4]                                                                                                    |
| Wireless Mode                    | AP 🔻                                                                                                    |
| Wireless Network Mode            | Mixed <b>v</b>                                                                                                    |
| Wireless Network Name (SSID)     | Four-Faith                                                                                                    |
| Wireless Channel                 | Auto 🔻                                                                                                    |
| Channel Width                    | Auto 🔻                                                                                                    |
| Wireless SSID Broadcast          | Enable Oisable                                                                                                    |
| Network Configuration            | Unbridged Interview Interview Int |
| Virtual Interfaces               | Unbridged     Bridged                                                                                                    |
|                                  | Add                                                                                                    |
| Save                             | Apply Settings Cancel Changes                                                                                                    |
| nable: enable WIFI.              |                                                                                                    |

**Disable:** disable WIFI.

Wireless mode: AP、Client mode、Ad-hoc、relay、Bridge work mode Wireless network mode:

Mixed : Support 802.11b, 802.11g, 802.11n wifi standard at the same time **BG-Mixed**: Support 802.11b, 802.11g wireless devices.

**B-Only:** Only supports the 802.11b standard wireless devices.

G-only: Only supports the 802.11g standard wireless devices.

NG-Mixed: Support 802.11g, 802.11n wireless devices.

**N-only:** only Support 802.11n wireless devices.

**8021.11n Transmission mode**: In the wireless network mode to "N-only" choose to transfer its transmission mode.

**Greenfiled:** When you determine the surrounding environment, there is no other 802.11a/b/g devices use the same channel, use this mode to increase throughput. Other 802.11a/b/g devices use the same channel in the environment, the information you send may generate an error, re-issued.

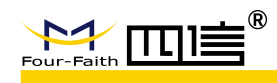

**Mixed:** This mode is contrary to the green mode, but will reduce the throughput. **Wireless Network Name(SSID)**: The SSID is the network name shared among all devices in a wireless network. The SSID must be identical for all devices in the wireless network. It is case-sensitive and must not exceed 32 alphanumeric characters, which may be any keyboard character. Make sure this setting is the same for all devices in your wireless network

**Wireless channel:** A total of 1-13 channels to choose more than one wireless device environment, please try to avoid using the same channel with other devices.

Frequency width: 20MHZ and 40MHZ available

Extension Channel: Channel for 40MHZ, you can choose upper or lower.

#### Wireless SSID Broadcast:

enable: broadcast SSID.

disable: hide SSID.

#### Network configuration:

Bridged: Bridge to the Router, under normal circumstances, please select the bridge

**Unbridge**: There is no bridge to the Router, IP addresses need to manually configure.

| Network Configuration | 🖲 Unbridged 🛛 Bridged |  |  |
|-----------------------|-----------------------|--|--|
| Multicast forwarding  | 🔍 Enable 💿 Disable    |  |  |
| Masquerade / NAT      | Enable Disable        |  |  |
| IP Address            | 0.0.0.0               |  |  |
| Subnet Mask           | 0. 0. 0. 0            |  |  |

**Virtual Interfaces:** Click Add to add a virtual interface. Add successfully, click on the remove, you can remove the virtual interface

| Wireless Network Name (SSID) | ff_vap                                                                                                    |
|------------------------------|----------------------------------------------------------------------------------------------------|
| Wireless SSID Broadcast      | 🖲 Enable 🔍 Disable                                                                                                    |
| AP Isolation                 | 🔍 Enable 💿 Disable                                                                                                    |
| Network Configuration        | Unbridged Independent International International Inter |

**AP Isolation**: This setting isolates wireless clients so access to and from other wireless clients are stopped.

**Note**: Save your changes, after changing the "Wireless Mode", "Wireless Network Mode", "wireless width", "broadband" option, please click on this button, and then configure the other options

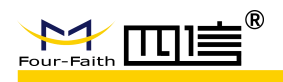

# 3.3.3 LoRa Application

| Menu                                                                                                    | Lora Application                                                                                                    |                                                                                                    |
|----------------------------------------------------------------------------------------------------|----------------------------------------------------------------------------------------------------|----------------------------------------------------------------------------------------------------|
| Menu Setup Wireless Services VPN Security Access Restrictions NAT QoS Setting Applications      Serial Applications | Lora Application<br>Lora Application<br>Lora Application<br>LORA ID<br>Work Mode<br>Through Address(0-65535)<br>Network ID<br>Carrier Frequency | <ul> <li>Enable</li> <li>Disable</li> <li>TRNS</li> <li>65535</li> <li>0</li> <li>433</li> <li>20</li> </ul> |
| Administration<br>Status                                                                                            | RSPD<br>Preamble cycle time<br>Receive interval(unit:ms)                                                                                        | 20<br>3 ▼<br>0<br>20                                                                                         |
|                                                                                                    | Protocol<br>Server Address<br>Server Port<br>Phone Number<br>Device Id<br>Heartbeat Interval(unit:s)                                            | TCP(DTU)       192.168.1.121       5008       12345678901       12345678       60                            |
|                                                                                                    | LoRa module version                                                                                                    |                                                                                                    |

Users can config the parameters according to the specific applications

Enable Lora : Enable or disable lora function

**Work Mode:** 2 kinds, TRNS, PRO, if using PRO mode, pls refer to the API user manual **Through Address:** lora Transmission node number of the target device, the operating mode to the broadcast 65535. if operating mode is set to the API set, this setting will be invalid, the transfer destination address is determined by custom packet

**Carrier Frequency:** The physical frequency of the module. The band-width of LoRa are 410MHz to 441MHz, 470MHz to 510MHz and 850MHz to 950MHz. The bit error rate is different from each channel.Asuitable channel should be selected according to the application.

**Received Interval:** Each time it receives a packet by LoRa, the longest wait for the timeout, in milliseconds, the input value must be in the range 1 to 999

Received data timeout: if the time exceed, the lora will restart itself

**Communicate Mode**: Equipment transmission conversion: to support communication between lora and serial port, network forwarding combination; Notice: about the serial's communicate parameter setting must trun on "serial application" web page setting

**RSPD** : The Bit Rate is the speed of data transferring. The bigger the Bit Rate, the faster of the data transfer data speed,6 speed levels are available, unit Kbps

#### **Protocal type :**

**UDP(DTU):** Data transmit with UDP protocol, work as a DTU which has application protocol

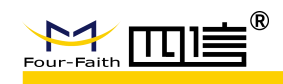

and customized application protocal

**TCP(DTU)**: Data transmit with TCP protocol, work as a DTU which has application protocol and customized application protocal

**Pure TCP** : Data transmit with standard TCP protocol

TCP Server: Data transmit with standard TCP protocol, router is the server.

TCST: Data transmit with TCP protocol, Using a custom data

Server Address: The data service center's IP Address or domain name.

Server port: The data service center' s listening port.

**Device Id:** The router's identity ID., the data string with 11 characters, only used when the protocal is defined as TCP(DTU) or UDP(DTU)

或

Heartbeat time interval: only used when the protocal is defined as TCP(DTU) or UDP(DTU) Customized heartbeat packet: only used when the protocal is defined as TCST protocal Customized registered packet: only used when the protocal is defined as TCST protocal Serial Settings:

| 115200 • |
|----------|
| 8 🔻      |
| 1 🔻      |
| None 🔻   |
| None 🔻   |
|          |

Baudrate: The serial port's baudrate
Databit: The serial port's databit
Parity: The serial port's parity
Stopbit: The serial port's stopbit
Flow Control: The serial port's flow control type...

LoRa Mode Upgrade : after click

ule Upgrade

button, setup into fllow setting

interface, choose you want to upgrade lora mode file, and now goto upgrade process, notice in the upgrade processing don't power off router or press the reset button

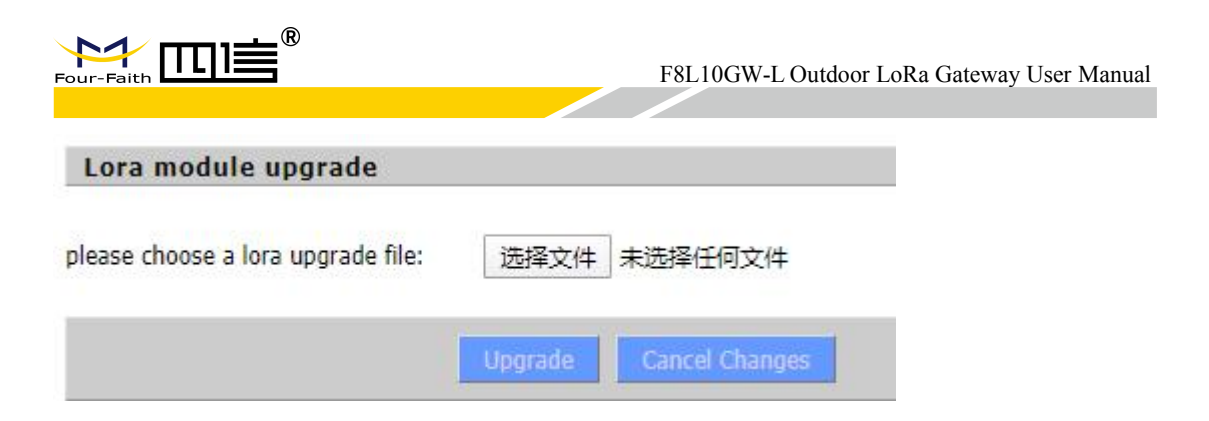

## 3.3.4 Management

### 3.3.4.1 Management

The Management screen allows you to change the Router's settings.

| Router Management   |       |
|---------------------|-------|
| Router Password     |       |
| Router Username     | ••••• |
| Router Password     | ••••• |
| Re-enter to confirm | ••••• |

The new password must not exceed 32 characters in length and must not include any spaces. Enter the new password a second time to confirm it.

Note : Default username is admin.

It is strongly recommended that you change the factory default password of the Router, which is admin. All users who try to access the Router's web-based utility or Setup Wizard will be prompted for the Router's password.

#### Web Access

This feature allows you to manage the Router using either HTTP protocol or the HTTPS protocol. If you choose to disable this feature, a manual reboot will be required. You can also activate or not the Router information web page. It's now possible to password protect this page (same username and password than above)

| MITTP HTTPS    |
|----------------|
| 3              |
| Enable Disable |
| Enabled        |
|                |

**Protocal:** This feature allows you to manage the Router using either HTTP protocol or the HTTPS protoco

Auto-Refresh(s): Adjusts the Web GUI automatic refresh interval. 0 disables this feature

26/32

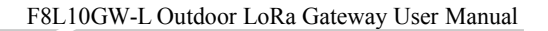

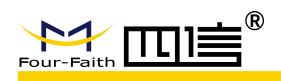

#### Completely

**Enable info site:** Enable or disable the login system information page **Info site password protection:** Enable or disable the password protection feature of the system information page

| Remote Access      |                  |                                   |
|--------------------|------------------|-----------------------------------|
| Web GUI Management | Enable Disable   | 1                                 |
| Use HTTPS          |                  |                                   |
| Web GUI Port       | 8088             | (Default: 8088, Range: 1 - 65535) |
| Local Web GUI Port | 80               | (Default: 80, Range: 1 - 65535)   |
| SSH Management     | Enable Disable   | 1                                 |
| SSH Remote Port    | 22               | (Default: 22, Range: 1 - 65535)   |
| Telnet Management  | Enable I Disable |                                   |

**Remote Access :** This feature allows you to manage the Router from a remote location, via the Internet. To disable this feature, keep the default setting, Disable. To enable this feature, select Enable, and use the specified port (default is 8080) on your PC to remotely manage the Router. You must also change the Router's default password to one of your own, if you haven't already

To remotely manage the Router, enter http://xxx.xxx.xxx.8080 (the x's represent the Router's Internet IP address, and 8080 represents the specified port) in your web browser's address field. You will be asked for the Router's password.

If you use https you need to specify the url as https://xxx.xxx.xxx.8080 (not all firmwares does support this without rebuilding with SSL support).

**SSH Management:** You can also enable SSH to remotely access the Router by Secure Shell. Note that SSH daemon needs to be enable in Services page

Telnet Management: Enable or disable remote Telnet function

| ron                 | Enable Disable |
|---------------------|----------------|
| dditional Cron Jobs |                |
|                     |                |
|                     |                |

**Cron:** The cron subsystem schedules execution of Linux commands. You'll need to use the command line or startup scripts to actually use this.

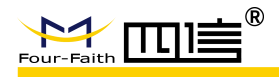

| Remete Management        |                |                               |
|--------------------------|----------------|-------------------------------|
| Remote Management        | Enable Ulsable |                               |
| Protocol                 | ○ V1.0 ● V2.0  |                               |
| Remote Login Server IP   | 121.43.158.101 |                               |
| Remote Login Server Port | 8039           | (Default: 44008, Range: 1 -   |
| Heart Interval           | 60             | (5573): 60Sec.Range: 1 - 999) |
| Flow Upload Interval     | 300            | (Default: 300Sec.Range: 1 -   |
| Device Code              | SN 🔻           | 86400)                        |
| Device Type Description  | Router         |                               |
| Customized Local Domian  | wifi.cn        |                               |

**Device management:** you can monitor&manage,configure parameters by using Four-faith remote management systems

### 3.3.4.2 Factory Defaults

#### Reset router settings

```
Restore Factory Defaults
```

🔍 Yes 💿 No

**Reset Router settings** : Click the Yes button to reset all configuration settings to their default values. Then click the Apply Settings button.

Note :

Any settings you have saved will be lost when the default settings are restored. After restoring the Router is accessible under the default IP address 192.168.1.1 and the default password admin.

### 3.3.4.3 Firmware Update

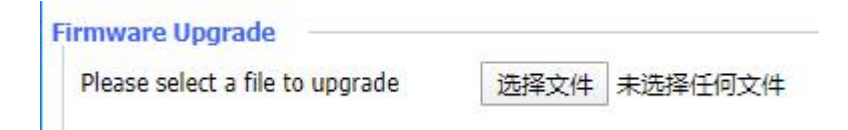

**Firmware Update :** update the new firmware to the F8L10GW.New firmware will be released on en.four-faith.com ,you can download it for free.

**Note:** you can backup the F8L10GW settings before you factory the gateway in case of losing all the configuration.and pls don't restart or pressing the reset button on the gateway in the process of upgrading

### 3.3.4.4 Backup

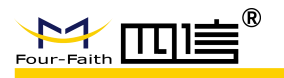

#### **Backup Configuration**

#### **Backup Settings**

Click the "Backup" button to download the configuration backup file to your computer.

#### **Restore Configuration**

#### **Restore Settings**

| Please | select | a | file | to | restore  |
|--------|--------|---|------|----|----------|
| FICODE | Select |   | 106  | 10 | 1 COLUIC |

选择文件 未选择任何文件

#### WARNING

Only upload files backed up using this firmware and from the same model of router. Do not upload any files that were not created by this interface!

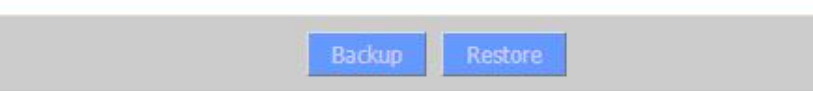

**Backup Settings** : You may backup your current configuration in case you need to reset the gateway back to its factory default settings.Click the Backup button to backup your current configuration.

**Restore Settings** : Click the Browse... button to browse for a configuration file that is currently saved on your PC.Click the Restore button to overwrite all current configurations with the ones in the configuration file.

#### Note :

Only restore configurations with files backed up using the same firmware and the same model of gateway.

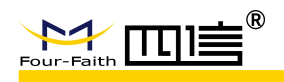

# Appendix

The following steps describe how to setup Windows XP Hyper Terminal.

1. Press "Start" "Programs" "Accessories" "Communications" "Hyper Terminal"

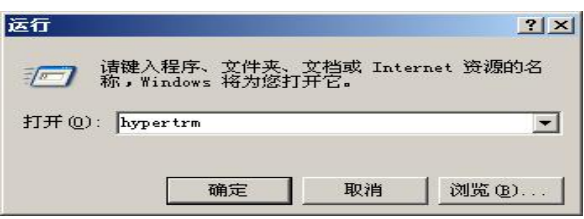

2、Input connection name, choose "OK"

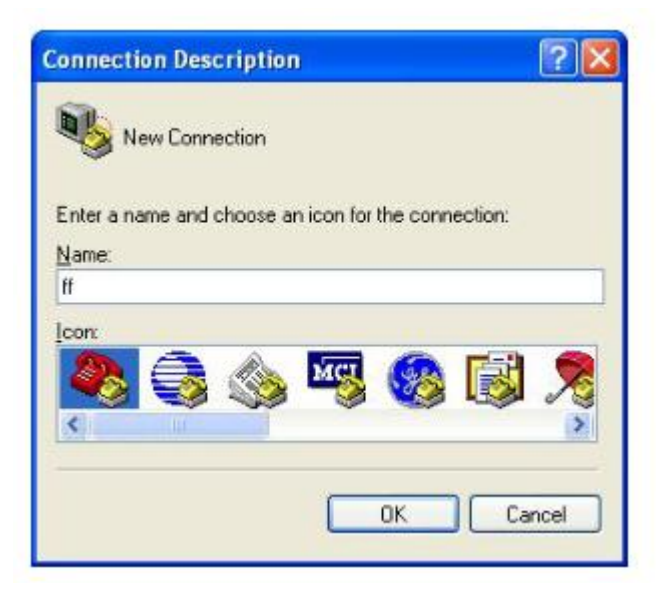

3. Choose the correct COM port which connects to modem, choose "OK"

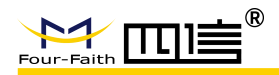

| 🗞 в               |                           |               |
|-------------------|---------------------------|---------------|
| Enter details for | the phone number that you | i want to dia |
| Country/region:   | United States (1)         | 8             |
| Area code:        | 123                       |               |
| Phone number:     |                           |               |
| Connecturing      | COM1                      |               |

4. Configure the serial port parameters as following, choose "OK"

Bits per second: 115200 Data bits: 8 Parity: None Stop bits: 1 Flow control: None

| OM1 Properties   |         | ?              |
|------------------|---------|----------------|
| Port Settings    |         |                |
| Bits per second: | 115200  | ~              |
| Data bits:       | 8       | ~              |
| Parity:          | None    | ~              |
| Stop bits:       | 1       | ~              |
| Flow control:    | None    | ~              |
|                  | Re      | store Defaults |
| 0                | K Cance | Apply          |

5. Complete Hyper Terminal operation, It runs as following

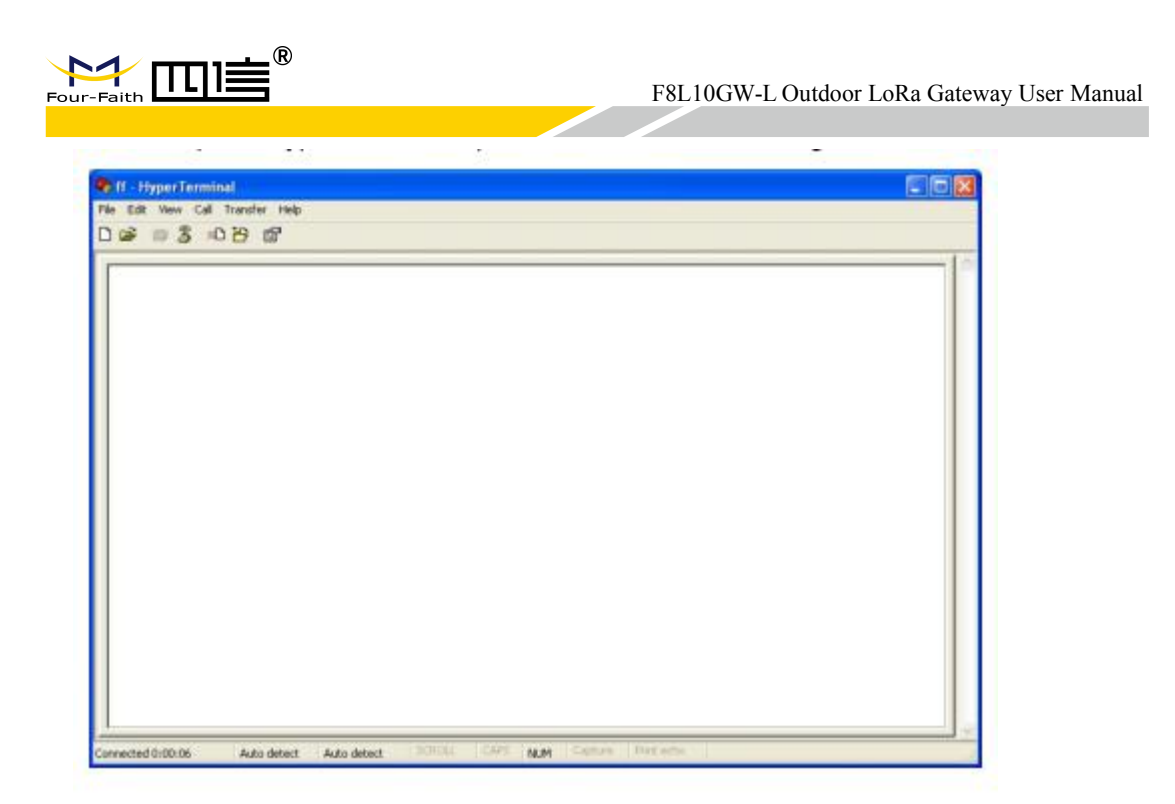

Note : If the user is using the win7 system, you can download a win7 super terminal on the internet. Universal serial interface or other similar software.